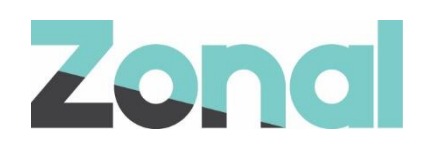

# **RMS PMS** Setup Guide

v1.42.0 January 2022

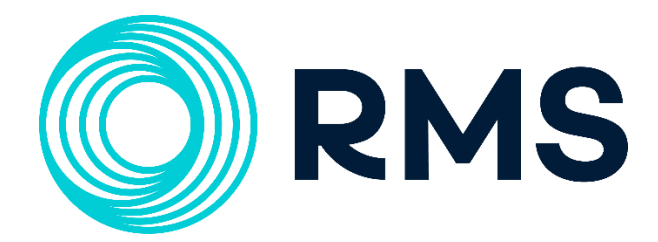

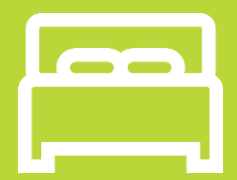

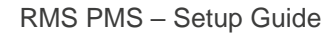

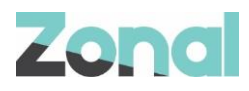

| Version | Date     | Notes                                                              | Author  |
|---------|----------|--------------------------------------------------------------------|---------|
| 0.1     | 18-01-22 | Published guide to support RMS PMS in POS Integration Engine v1.42 | F. Tait |
|         |          |                                                                    |         |
|         |          |                                                                    |         |
|         |          |                                                                    |         |
|         |          |                                                                    |         |
|         |          |                                                                    |         |
|         |          |                                                                    |         |
|         |          |                                                                    |         |

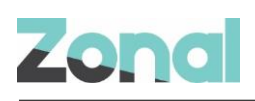

### Contents

| Introduction                                  |    |
|-----------------------------------------------|----|
| Document Scope                                |    |
| Overview                                      |    |
| Prerequisites                                 |    |
| Installation                                  |    |
| Associated Documentation                      | 4  |
| Setup Process Overview                        | 5  |
| Room Posting                                  | 5  |
| Aztec Configuration                           | 6  |
| Create Room Posting Payment Method            | 6  |
| Assign Payment Method to Theme(s)             | 7  |
| Assign Room Enquiry button to Theme(s)        | 9  |
| Define Hotel Divisions                        | 11 |
| Map Service Charges                           |    |
| Base Data Configuration                       | 14 |
| Exclude Payment Methods from Non-Room Posting |    |
| Manual Correction Process                     | 15 |
| Head Office PC Configuration                  |    |

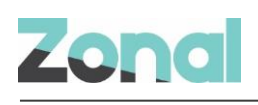

### Introduction

#### **Document Scope**

This guide is aimed at Zonal and client staff that are responsible for:

- Installing or getting the necessary components installed, and;
- Configuring all areas of the system.

#### **Overview**

RMS PMS is a POS Integration Engine hotel plugin that integrates with Aztec to facilitate real-time room and nonroom postings against an account in the RMS Cloud PMS.

#### **Prerequisites**

The following applications/versions and services are required to support RMS PMS operation within Aztec:

- Aztec 3.19.0 or later at head office and site
- POS Integration Engine v1.40.0 or later at site
- RMS PMS

#### Installation

The RMS PMS Plugin is installed via the Zonal CLM Engine installer, included in a separate section reserved for plugins. This task is carried out by Zonal Technical Support staff.

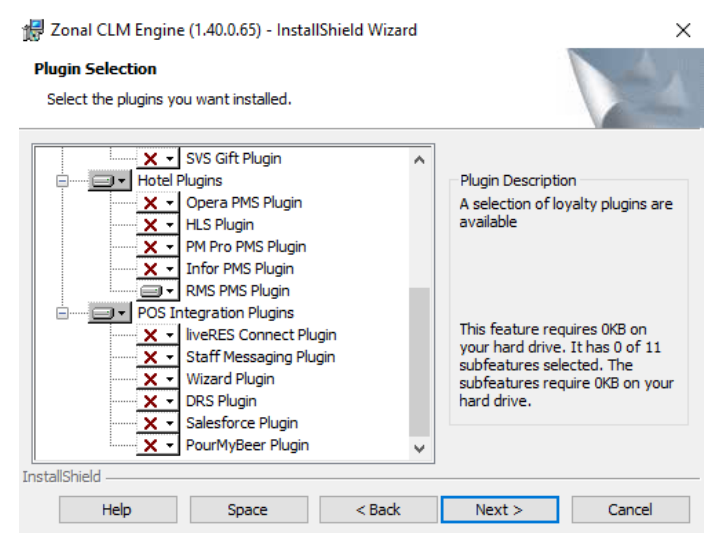

#### **Associated Documentation**

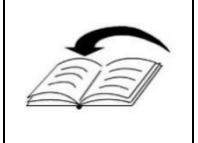

**RMS PMS: Site User Guide** - This guide is aimed at site staff and describes how to carry out RMS PMS integration tasks on site POS terminal.

It also provides information on system troubleshooting.

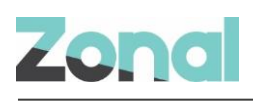

## **Setup Process Overview**

### **Room Posting**

Please carry out each step in the order shown and note that only certain steps can be carried out by clients; others require to be done by Zonal Technical Staff.

| Order | Task                                                                                                    | Notes/Actioner                                                                                                    |
|-------|----------------------------------------------------------------------------------------------------|----------------------------------------------------------------------------------------------------|
| 1     | Ensure that the correct ports are open at site<br>to allow posting (80 and 443). RMS sends<br>data over HTTPS to the configured endpoint<br>in Aztec Base Data. | Client (Admin)<br>(Refer to Aztec Access document).                                                                 |
| 2     | Create room posting payment method in Aztec Finance.                                                                                                    | Client (Admin)<br>(Refer to <i>Create Room Posting Payment</i><br><i>Method</i> on Page 6 of this guide)            |
| 3     | Assign payment method to theme in Aztec Theme Modelling.                                                                                                    | <b>Client (Admin)</b><br>(Refer to <i>Assign Payment Method to</i><br><i>Theme(s)</i> on Page 7 of this guide)      |
| 4     | Add room enquiry button to theme in Aztec Theme Modelling.                                                                                                    | <b>Client (Admin)</b><br>(Refer to <i>Assign Room Enquiry button to</i><br><i>Theme(s)</i> on Page 9 of this guide) |
| 5     | Define hotel divisions in Aztec Theme<br>Modelling<br>(this requires POS Integration Engine v1.42)                                                              | <b>Client (Admin)</b><br>(Refer to Define Hotel Divisions on Page 11<br>of this guide)                              |
| 6     | Map service charges in Aztec Finance<br>(this requires POS Integration Engine v1.42)                                                                            | <b>Client (Admin)</b><br>(Refer to Map Service Charges on Page 13 of this guide)                                    |
| 7     | <ul> <li>Get configuration details from RMS:</li> <li>API credentials (URL, client ID, client password, property identifier)</li> <li>Sundry IDs</li> </ul>     | Client to request information from RMS                                                                              |
| 8     | Map Aztec Hotel Divisions to RMS Sundry<br>IDs in the POS Integration configuration file<br>(this requires POS Integration Engine v1.42)                        | Zonal Planned Work                                                                                                  |
| 9     | Create POS account in RMS PMS (to be used for non-room postings)                                                                                                | Client (Admin)                                                                                                    |
| 10    | Configure RMS plugin in Aztec Base Data                                                                                                    | <b>Client (Admin)</b><br>(Refer to <i>Base Data Configuration</i> on Page 14 of this guide)                         |
| 11    | Configure payment methods to be excluded<br>from non-room postings                                                                                              | <b>Zonal Planned Work</b><br>(Refer to Exclude Payment Methods from<br>Non-Room Posting on Page 15 of this guide)   |
| 12    | Create process for handling refunds                                                                                                    | Client (Admin)                                                                                                    |

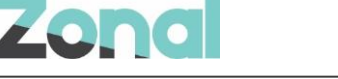

### **Aztec Configuration**

Aztec must be configured as described in this section, before the RMS PMS Plugin can be used to make room postings.

#### **Create Room Posting Payment Method**

A room posting payment method is required for the RMS Plugin to correctly be used by the POS:

- 1. From the Head Office Aztec Start Page, open Aztec Finance and select **Configuration | Payment Methods** from the left-hand navigation bar.
- 2. If a Room Posting payment method does not already exist, click **Add** and create a new payment method as shown in the example below. Select type as '**Room (SOAP) Search Prompt**'.

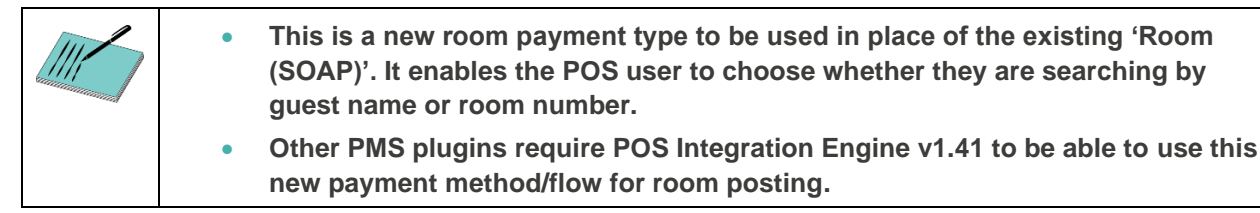

| Payment method description:    |                                    |                                 |             |
|--------------------------------|------------------------------------|---------------------------------|-------------|
|                                | ^                                  |                                 | O Manually  |
|                                | ~                                  | * POS button text:              |             |
| Account code: 🗈                |                                    |                                 |             |
| Use fixed payment amount:      |                                    | POS Behaviour                   |             |
| Barcodes unique per account: 🗵 |                                    | Product group:                  |             |
| Туре:                          | Room (SOAP) - Search Prompt $\sim$ | Open cash drawer:               |             |
| Currency:                      | UK Pound                           | Auto print receipt:             |             |
| Amount of:                     |                                    | Restrict orderline corrections: |             |
| Fixed payment amount:          | £0.00                              | Overpayment is:                 | Not Allowed |
| eelaration Detaile             |                                    |                                 | 🔿 Tip       |
| Auto declare:                  |                                    |                                 |             |
| Show during blind declaration: |                                    |                                 |             |
|                                |                                    |                                 |             |
|                                |                                    |                                 |             |
|                                |                                    |                                 |             |

- 3. It is recommended that the payment method is set to Auto declare
- 4. Room posting payment methods require the overpayment options to be defined. This can either be:
  - a. Not Allowed This prevents the server from charging more than the account balance at the POS and the system does not prompt for Tips.
  - b. Tip This option automatically assumes that any overpayment made at the charge screen is to be applied to the account as a Tip. Additionally, if no overpayment is entered, the server is prompted to add a tip to the payment after the payment has been processed.

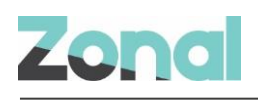

#### **Assign Payment Method to Theme(s)**

When the necessary room posting payment method has been created, it must be included on all the required theme panels in Aztec Theme Modelling to allow room postings to be processed. These instructions assume that Shared Panels are being used.

1. From the Head Office Aztec Start Page, open Aztec Theme Modelling and select **Shared Panels** from the main menu.

| Shared Panels                  |                                   |      |               |  |  |  |
|--------------------------------|-----------------------------------|------|---------------|--|--|--|
| Shared Panels / Variation Grou | ps                                |      |               |  |  |  |
| Name Z                         | Description                       | Var. |               |  |  |  |
| *Food Specials Mains/Sides     | Site Panel and Products           |      |               |  |  |  |
| *Food Specials Starters        | Site Panel and Products           |      |               |  |  |  |
| *Happy Hour Discounts          |                                   | ~    |               |  |  |  |
| *Manager Functions             |                                   |      |               |  |  |  |
| *Options                       |                                   |      |               |  |  |  |
| *Pay Screen                    |                                   | ×    |               |  |  |  |
| Pay Screen Deep Door           |                                   |      |               |  |  |  |
| Butchers Bar Bottles           |                                   |      |               |  |  |  |
| Butchers Bar Cocktails         |                                   |      | U.            |  |  |  |
| ,<br>                          |                                   |      | -             |  |  |  |
| Add Edit                       | Delete Design Copy                |      |               |  |  |  |
| Denel Veriationer              |                                   |      |               |  |  |  |
| Panel variations:              | la con                            |      | _             |  |  |  |
| Name 🛆 Description             |                                   |      |               |  |  |  |
| "Butchers Pay Screen           |                                   |      |               |  |  |  |
| *Deep Pay Screen               |                                   |      | H.            |  |  |  |
| "Duke Pay Screen               |                                   |      | =             |  |  |  |
| *Grey Pay Screen               |                                   |      |               |  |  |  |
| Market Pay Screen              |                                   | _    |               |  |  |  |
| "Osbornes Pay Screen           | *Osbornes Pay Screen              |      |               |  |  |  |
| Subbead Pay Screen             |                                   |      | $\overline{}$ |  |  |  |
| ,                              |                                   |      | _             |  |  |  |
| Default Variation: *Deep Pay   | Screen 🔄                          |      |               |  |  |  |
| Add Edit                       | Add Edit Delete Design Copy Close |      |               |  |  |  |

2. Select to highlight the Shared Panel in the top pane and the Panel Variation (if applicable) to be changed in the middle panel, and click **Design**.

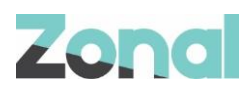

3. Open the button picker (), locate the new button in the **Other Lists | Payment** folder and add to the panel.

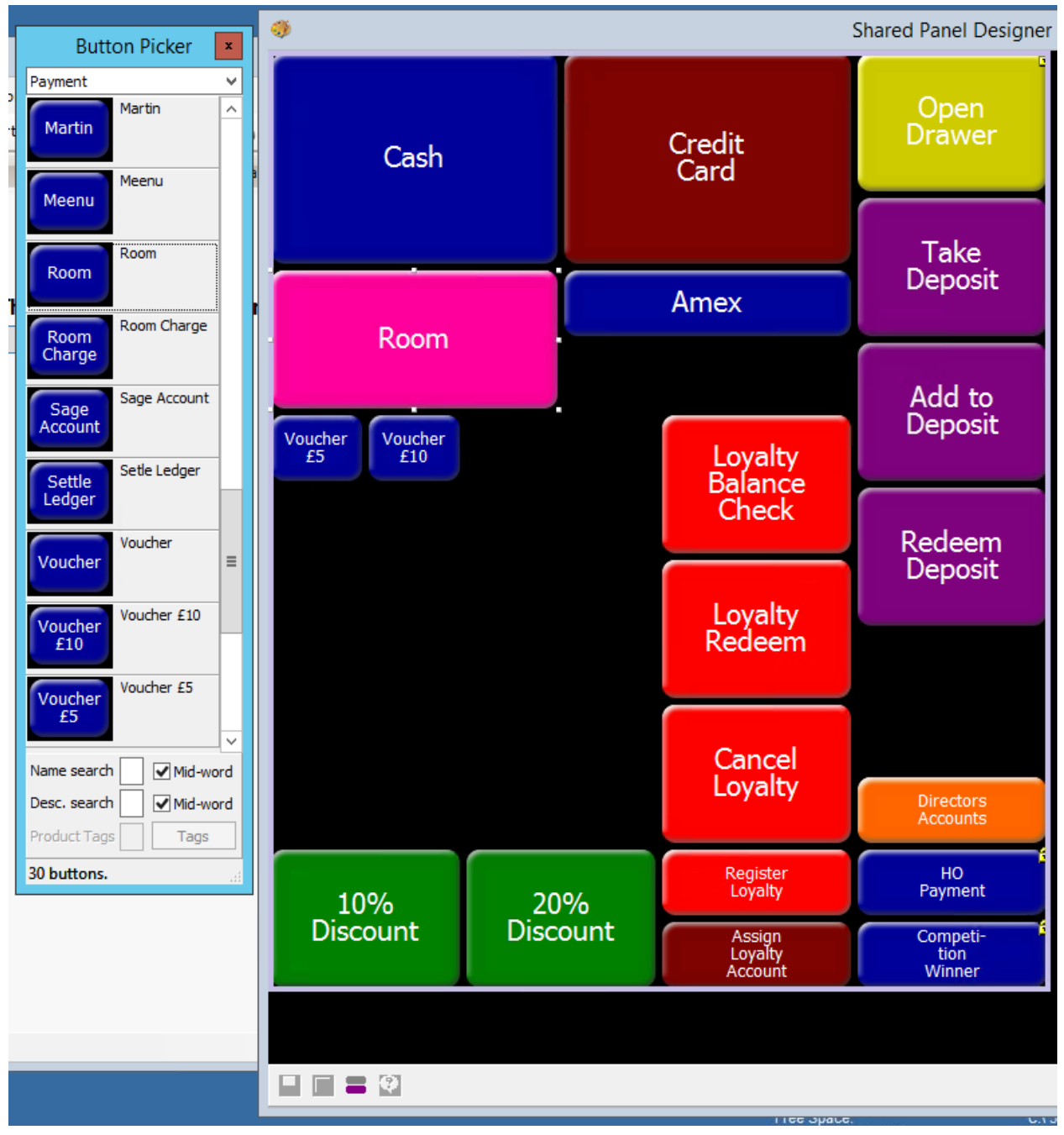

4. Click **Close** and **Close** again to return to the Aztec Theme Modelling main menu.

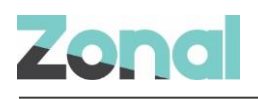

#### **Assign Room Enquiry button to Theme(s)**

To enable POS operators to make a room enquiry to display guest information, the relevant enquiry button must be included on all the required theme panels in Aztec Theme Modelling. These instructions assume that Shared Panels are being used.

1. From the Head Office Aztec Start Page, open Aztec Theme Modelling and select **Shared Panels** from the main menu.

| Shared Panels                                 |                                     |          |          |  |  |  |  |
|-----------------------------------------------|-------------------------------------|----------|----------|--|--|--|--|
| Shared Panels / Variation Groups              |                                     |          |          |  |  |  |  |
| Name 🛆                                        | Description                         | Var.     | ^        |  |  |  |  |
| *Food Specials Mains/Sides                    | Site Panel and Products             |          |          |  |  |  |  |
| *Food Specials Starters                       | Site Panel and Products             |          |          |  |  |  |  |
| *Happy Hour Discounts 🗸                       |                                     |          |          |  |  |  |  |
| *Manager Functions                            |                                     |          |          |  |  |  |  |
| *Options                                      |                                     |          |          |  |  |  |  |
| *Pay Screen                                   |                                     | <b>~</b> |          |  |  |  |  |
| Pay Screen Deep Door                          |                                     |          |          |  |  |  |  |
| Butchers Bar Bottles                          |                                     |          |          |  |  |  |  |
| Butchers Bar Cocktails                        |                                     |          | <b>.</b> |  |  |  |  |
| Add Edit Delete Design Copy Panel Variations: |                                     |          |          |  |  |  |  |
| Name 🛆                                        | Description                         |          | ^        |  |  |  |  |
| "Butchers Pay Screen                          |                                     |          |          |  |  |  |  |
| *Deep Pay Screen                              |                                     |          | ы.       |  |  |  |  |
| "Duke Pay Screen                              | "Duke Pay Screen                    |          |          |  |  |  |  |
| *Grey Pay Screen                              |                                     |          |          |  |  |  |  |
| Market Pay Screen                             |                                     |          |          |  |  |  |  |
| "Osbornes Pay Screen                          |                                     |          |          |  |  |  |  |
| Contract Pay Screen                           |                                     |          | $\sim$   |  |  |  |  |
| ,<br>Default Variation: *Deep Pay S           | Default Variation: *Deep Pay Screen |          |          |  |  |  |  |
| Add Edit                                      | Delete Design Copy                  | Close    |          |  |  |  |  |

2. Select to highlight the Shared Panel in the top pane and the Panel Variation (if applicable) to be changed in the middle panel, and click **Design**.

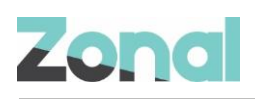

3. Open the button picker ( ), locate the new button in the **Other Lists | iZone** folder and add to the panel

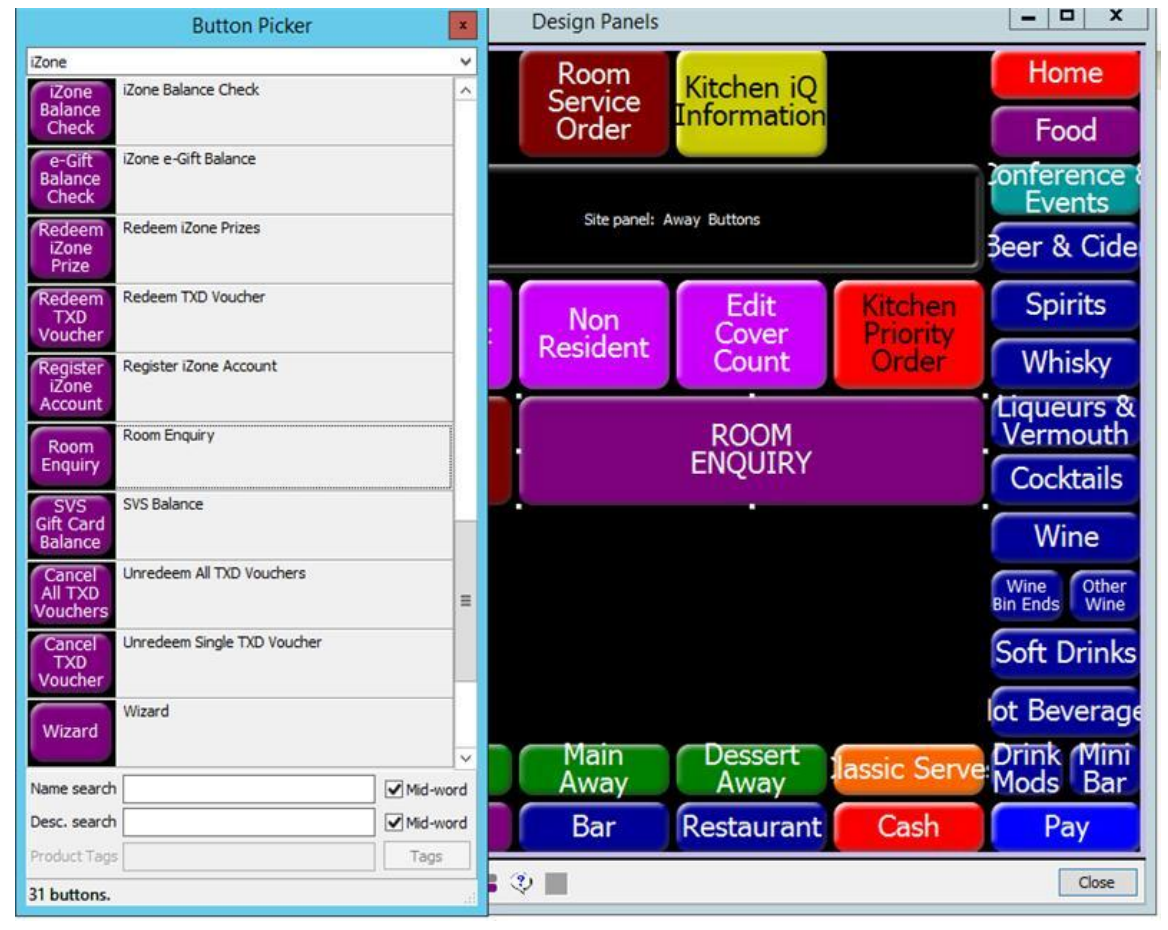

4. Click Close and Close again to return to the Aztec Theme Modelling main menu.

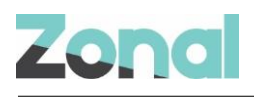

#### **Define Hotel Divisions**

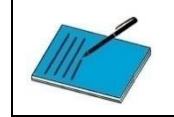

This requires a minimum version of POS Integration Engine v1.42

Hotel divisions must be defined to align Zonal product groups to the RMS Sundry IDs that are already configured in the local Hotel System. While some PMS systems can only map to a limited number of hotel divisions, RMS PMS does not have a limit.

1. From the Aztec Theme Modelling main menu, select Estate Setup | Global Configs.

| onfig Sets | Global Configs Discounts      | Reasons Correc | ction Setup Customer Prompts Messa | age Display Report Overrides Z | CPS Configs         |
|------------|-------------------------------|----------------|------------------------------------|--------------------------------|---------------------|
| Miscellane | eous                          |                | -Hotel Divisions                   |                                |                     |
| VAT mod    | le: Simple VAT                | -              | ID Name                            | Description                    | A                   |
| Show Inc   | usive Tax Breakdown On Bill   |                | 1 Food                             |                                |                     |
| Print cust | tomer EFT receipt first       |                | 2 Drink                            |                                | E                   |
| Omitmore   | nhant EET receipt if possible |                | 3 Merch                            |                                |                     |
| Onichier   | chank chi receipt il possible | N              | 4 Service Charge                   |                                |                     |
| Rounding   | g factor 1 🚔                  |                | 5 Other                            |                                |                     |
|            | Terminal Graphics             |                | 6 HotelDiv6                        |                                |                     |
|            | r enniñar uraphics            |                | 7 HotelDiv7                        |                                |                     |
|            |                               |                | 8 HotelDiv8                        |                                |                     |
| "Mains Aw  | iay'                          |                |                                    | Delete                         |                     |
| Mains' co  | ourse:                        |                |                                    | Delete                         |                     |
|            |                               | •              | □iServe/i0rder/Kiosk Settings      |                                |                     |
| 'Mains Av  | way' instruction:             |                | Payment method Co                  | prrection - regular Cor        | rection - clear all |
|            |                               | •              | Voucher 9                          | ault 👻 Fa                      | ult 👻               |
|            |                               |                |                                    |                                |                     |
| Hotel Anal | lysis Codes                   |                | Scale Containers                   |                                |                     |
| ID         | Code                          |                | Name Descriptio                    |                                | Tare Weight         |
|            |                               |                |                                    |                                |                     |
|            |                               |                |                                    |                                |                     |
|            |                               |                |                                    |                                |                     |
|            |                               | -              |                                    |                                | _                   |
|            |                               | =              |                                    |                                | =                   |
|            |                               |                |                                    |                                |                     |
|            |                               |                |                                    |                                |                     |
|            |                               |                |                                    |                                |                     |
|            |                               |                |                                    |                                |                     |
|            |                               | -              |                                    |                                | *                   |
|            |                               |                |                                    | Delete                         | •                   |
| Add        | d Edit [                      | -<br>Delete    | Add Edit                           | Delete                         | •                   |
| Add        | d Edit [                      | ▼              | Add Edit                           | Delete                         | •                   |

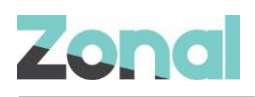

2. When all the required Hotel Divisions have been set up, they must be assigned to the appropriate subcategory. Still within **Aztec Theme Modelling | Estate Setup**, open the **Config Sets** tab page. Map each of the sub-categories to an appropriate Hotel Division.

| Infig Sets Global Configs Discounts Reasons Correction Setup Customer Prompts Message Display Report Overrides ZCPS Configs                                        |                                        |                  |                 |                          |                                |                                                |                                              |                                                  |                                                    |
|----------------------------------------------------------------------------------------------------|----------------------------------------|------------------|-----------------|--------------------------|--------------------------------|------------------------------------------------|----------------------------------------------|--------------------------------------------------|----------------------------------------------------|
| erminal configuration sets:                                                                                                    |                                        |                  |                 |                          |                                |                                                |                                              |                                                  |                                                    |
| Name                                                                                                    | Auto<br>end of day                     | Auto<br>EOD time | Auto<br>declare | Allow password<br>log on | Print<br>split bill<br>on save | Use Customer Name<br>(Table Mode,<br>Per Seat) | Use Cover Count<br>(Table Mode,<br>Per Seat) | Auto Service Charge<br>(Table Mode,<br>Per Seat) | Use Customer Name<br>(Table Mode,<br>Not Per Seat) |
| Standard                                                                                                    |                                        | 02:55            | <b>V</b>        | <b>v</b>                 |                                |                                                | <b>V</b>                                     |                                                  |                                                    |
| Add Delete      Divisional settings (for selected configuration set):      Division Name Can pay on bar account Can save on bar account Auto print rece ▲     Dink |                                        |                  |                 |                          |                                |                                                |                                              |                                                  |                                                    |
| PUBCHASING                                                                                                    | -                                      |                  |                 |                          |                                |                                                |                                              |                                                  |                                                    |
| BEER                                                                                                    |                                        |                  |                 | V                        |                                |                                                |                                              |                                                  |                                                    |
|                                                                                                    |                                        |                  |                 |                          |                                |                                                |                                              |                                                  |                                                    |
| <ul> <li>Sub-Category setting</li> </ul>                                                                                                    | Hotel Divis                            | ion Name         |                 | 1                        |                                |                                                |                                              |                                                  |                                                    |
| Sub-Category setting                                                                                                    | Food                                   |                  |                 | -                        |                                |                                                |                                              |                                                  |                                                    |
| Sub-Category setting Sub-Cat. Deli Specialties                                                                                                    | Deli Grill Ecod                        |                  |                 | -                        |                                |                                                |                                              |                                                  |                                                    |
| Sub-Category setting<br>Sub-Cat.<br>Deli Specialties<br>Deli Grill                                                                                                 | Food                                   |                  |                 |                          |                                |                                                |                                              |                                                  |                                                    |
| Sub-Category setting<br>Sub-Cat.<br>Deli Specialties<br>Deli Grill<br>TEA                                                                                          | Food<br>Drink                          |                  |                 |                          |                                |                                                |                                              |                                                  |                                                    |
| Sub-Category setting<br>Sub-Cat.<br>Deli Specialties<br>Deli Grill<br>TEA<br>COFFEE                                                                                | Food<br>Drink<br>Drink                 |                  |                 |                          |                                |                                                |                                              |                                                  |                                                    |
| Sub-Category setting<br>Sub-Cat.<br>Deli Specialties<br>Deli Grill<br>TEA<br>COFFEE<br>SPECIALTY                                                                   | Food<br>Drink<br>Drink<br>Food         |                  |                 | -                        |                                |                                                |                                              |                                                  |                                                    |
| Sub-Category setting<br>Sub-Cat.<br>Deli Specialties<br>Deli Grill<br>TEA<br>COFFEE<br>SPECIALTY<br>BREAD                                                          | Food<br>Drink<br>Drink<br>Food<br>Food |                  |                 |                          |                                | -                                              |                                              |                                                  |                                                    |

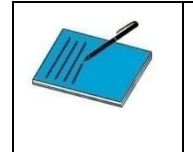

It should be noted that each Config Set can have a different assignment of Hotel Divisions to Sub-categories. If not handled carefully, this could cause problems when reconciling data in the hotel system, as divisional data is assigned in the Hotel messages based on each ID.

Example:

- If on config set A, Sub-category A (e.g. Red Wine) is assigned to Hotel Division 1. Any purchases for subcategory A will be sent under 'Hotel Division1' in the message to the Hotel Interface from a till with this config set.
- If on config set B Sub-category G (e.g. Cold Starters) is assigned to Hotel Division 1. Any purchases for subcategory B will also be sent under 'Hotel Division1' in the message to the Hotel Interface from a till with this config set.
- If on config set B, Sub-category A (e.g. Red Wine) is assigned to Hotel Division 2. Any purchases for subcategory A will be sent under 'Hotel Division1' in the message to the Hotel Interface from a till with this config set.

This means that if different tills at the same site have different config sets with different mapping between Aztec Sub Category and Hotel Division, the Hotel System could receive either different Hotel Division IDs for the same item, or inconsistent product grouping which could result in possible reconciliation errors.

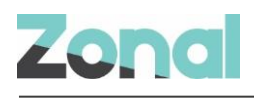

#### **Map Service Charges**

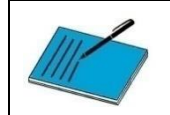

This requires a minimum version of POS Integration Engine v1.42

To enable the RMS PMS Plugin to separate out the Service Charges from all other divisional data, the Service Charge Divisional Mapping must be configured.

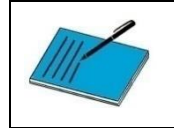

If a Service Charge is not assigned to a Hotel Division then the Service Charge is apportioned across all the Hotel Divisions included in the transaction that have products configured to use Service Charge.

1. From the Head Office Aztec Start Page, open Aztec Finance and select **Configuration | Exclusive Tax Rules** from the left-hand navigation bar.

| Anton Management Contains        |                                 |                                             |                             |                                                                                                    |
|----------------------------------|---------------------------------|---------------------------------------------|-----------------------------|----------------------------------------------------------------------------------------------------|
| File Artec Import Finance P      | anorte Satur Stock Managa       | ment System Help Zonal De                   | veloper                     | Search                                                                                                    |
| Back - Start Dage Modules        | reports Setup Stock Manager     | i i an an an an an an an an an an an an an  | velopel                     | Scarchini Scarchini                                                                                                    |
|                                  |                                 | · • • • • • • • • • • • • • • • • • • •     |                             | 20g Uli                                                                                                    |
| <ul> <li>X Start Page</li> </ul> |                                 | x                                           |                             |                                                                                                    |
| Exclusive Tax Rules              | Exclusive Tax Rule Det          | ails                                        | Exc                         | clusive taxes are added to product prices by the POS 🎼                                                                                                    |
| O Add                            | Save 🐑 Discard                  |                                             |                             |                                                                                                    |
| filter                           | Exclusive Tax Rule Details -    |                                             | Tax Rate                    |                                                                                                    |
| Name 🔺                           | * Exclusive tax rule name:      | SERVICE                                     | * Rate:                     | 18% 🔹                                                                                                    |
| SALES TAX<br>SERVICE             | Exclusive tax rule description: |                                             | Apply by default:           |                                                                                                    |
|                                  |                                 | -                                           | Some of these details may I | be overridden per site                                                                                                    |
|                                  | Applies to:                     | Sold goods only                             |                             |                                                                                                    |
|                                  |                                 | Purchased and sold goods                    |                             |                                                                                                    |
|                                  | Inclusive tax rule to apply: ①  | •                                           |                             |                                                                                                    |
|                                  | ls service charge:              |                                             |                             |                                                                                                    |
|                                  | Hotel division:                 | Service Charge 🔹                            |                             |                                                                                                    |
|                                  | POS Display Details             |                                             |                             |                                                                                                    |
|                                  | Generate button text:           | <ul> <li>Automatically from name</li> </ul> |                             |                                                                                                    |
|                                  |                                 | Manually                                    |                             |                                                                                                    |
|                                  | * POS button text:              | SERVICE                                     |                             | Contraction of the second                                                                                                    |
|                                  |                                 | SERVICE                                     |                             | Bestering a second and a second and a second and a second and a second and a second and a second a second a s                                                                                                    |
|                                  |                                 |                                             |                             | S' O TI C. III                                                                                                    |
| 崎 Front Page                     |                                 |                                             |                             | B 050 0 392 Y                                                                                                    |
| 🛐 Daily Accounting               |                                 |                                             |                             | and the second second s |
| 🗳 Cash Management 🔹 🕨            |                                 |                                             |                             |                                                                                                    |
| 🕍 Graphs 🔹 🕨                     |                                 |                                             |                             |                                                                                                    |
| 22) Admin 🕨                      |                                 |                                             |                             |                                                                                                    |
| Configuration                    |                                 |                                             |                             |                                                                                                    |
|                                  |                                 |                                             |                             | 🔓 Zonal Administrator 🔡                                                                                                    |

- 2. Service Charge tax rules should have the `Is service charge' check-box selected
- 3. Ensure a Hotel Division (configured in the previous section) is selected from the **Hotel division** dropdown to create the mapping

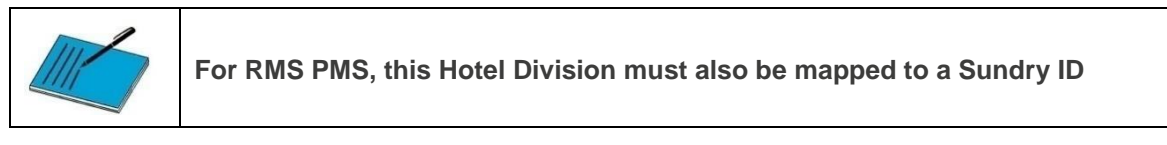

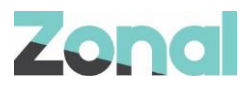

#### 4. Complete the rest of the fields and click **Save**.

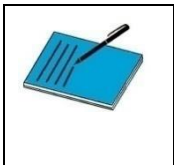

It is recommended that a dedicated Hotel Division is created for Service Charge. If the Hotel Division assigned to the Service Charge is also assigned to an Aztec Subcategory, all purchases underneath this Sub-category will be posted to the Hotel Interface as a Service Charge.

#### **Base Data Configuration**

For the RMS PMS plugin to operate correctly with POS Integration Engine, the following procedure must be followed to define the necessary settings:

- 1. At Head Office, log into Aztec using your username and password.
- 2. Select the Base Data module icon on the Aztec Start page.
- 3. Select Estate Structure / [Select Site] / CLM Tab.

| Clm Plugin Settings          |                              |
|------------------------------|------------------------------|
| Plugin:                      | RMS Y                        |
| * URL:                       | https://restapi8.mscloud.com |
| * Client Id:                 | 5678                         |
| * Client Password:           | let me in pretty please      |
| * Property identifier:       | 12                           |
| Use Gratuity instead of Tip: |                              |
| * Source for room posting:   | extras                       |
| * Sundry Id for tip posting: | 7                            |
| Use RMS accounting date:     |                              |
| Enable non-room postings:    |                              |
| Non-room posting account:    | 295990                       |
| Posting frequency (seconds): | 30                           |

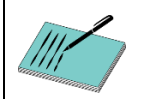

From POS Integration Engine v1.42, it is no longer necessary to enter Agent ID and Agent Password in the RMS plugin settings in Base Data

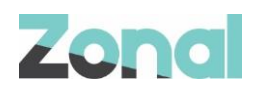

- 4. Select **RMS** from the plugin drop-down list
- 5. Enter the required values for the plugin.
  - URL The Endpoint that Room posting requests will be sent to (provided by RMS)
  - Client ID The Client ID for using the RMS API for endpoint security (provided by RMS)
  - Client Password The Client password for using the RMS API for endpoint security (provided by RMS)
  - Property Identifier The unique identifier for the Hotel (provided by RMS)
  - Use Gratuity instead of Tip Select if the word Gratuity should be used on receipts and certain POS display windows.
  - **Source for room posting** this value is sent to RMS with both room postings and non-room postings. It is normally set to *Extras*
  - Sundry ID for tip posting this is Sundry ID used when sending tips to RMS PMS
  - Use RMS accounting date the Aztec rollover adjusted date is sent to RMS with a room posting. If
    this setting, which is also sent, is enabled, the RMS system will instead use its own accounting date for
    the posting.
  - Enable Non-Room Postings This configures whether other charge types (Cash, Card, etc.) should be posted to the RMS endpoint for reconciliation on their system. This can be left unchecked if only room posting to hotel accounts is required
  - Non-room posting account enter the ID of the account in RMS that non-room postings will be sent to
  - **Posting Frequency (Seconds)** The frequency of posting Non-Room Payments. Minimum 10; Max 120 \*\***Must Be supplied if Non-Room Postings is Enabled defaults to 30**\*\*
- 6. Select **Save** when complete and exit Aztec Base Data.
- 7. Open Aztec Comms and create a communications job. Send to site with an Auto Send to POS.

#### **Exclude Payment Methods from Non-Room Posting**

Excluded payment methods must be manually inserted into the Database at Head Office by Zonal Technical Support staff.

By default all payment methods which are not a post to room are included in non-room posting. When a payment method is excluded from the non-room posting process, all sales/payments corresponding to that method will not post to PMS. This applies to all sites using hotel posting via POS Integration Engine.

#### **Manual Correction Process**

It is not possible to send negative postings to RMS from POS, therefore a manual process needs to be introduced for any corrections, if for example an account has been posted to the wrong room, or an individual item needs to be corrected.

### **Head Office PC Configuration**

Systems with Aztec v3.19 or higher include the configuration required to ensure correct operation of the RMS PMS plugin. There is no need to run a script.